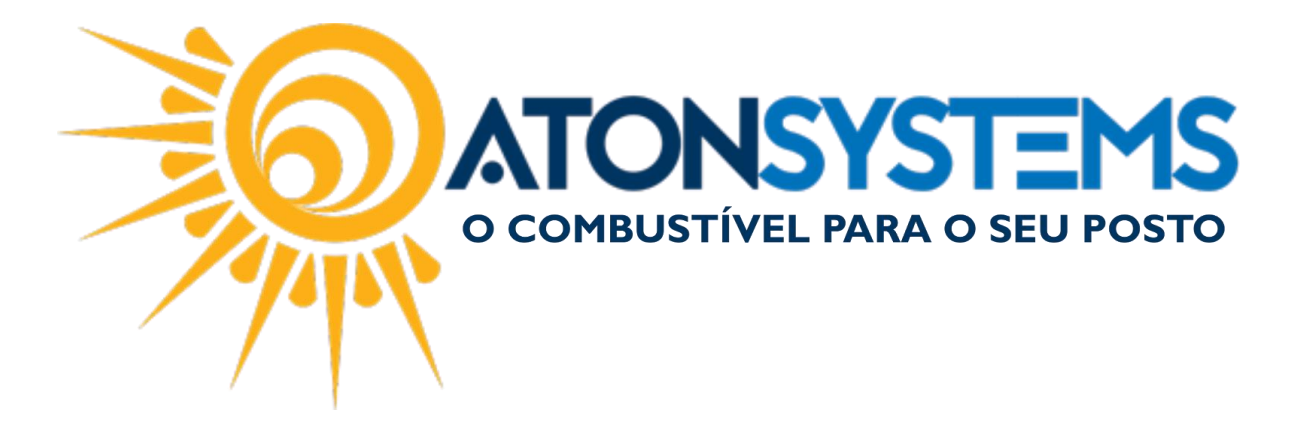

## CANCELAR NOTA FISCAL DE CLIENTES A PRAZO

Manual do Usuário – Fiscal Cód. – RETFIS14 Revisão– 13/06/2017

Introdução

Como cancelar nota fiscal de clientes a prazo.

Procedimento

## IMPORTANTE: ANTES DE TUDO CANCELAR A FATURA DO CLIENTE A PRAZO.

Passo 1 - No menu principal na aba "FISCAL" clique em "Notas fiscais emissão própria".

| Pesquisar (CTRL-     | +Q)                |              |                       |                       |            | Sis          | tema Aton VERSÃ    | ĂO 3.92.0                     |                               | - | ٥ | ×      |
|----------------------|--------------------|--------------|-----------------------|-----------------------|------------|--------------|--------------------|-------------------------------|-------------------------------|---|---|--------|
| Combustiv            | vel Produto        | Fechamen     | to de caixa Financeir | o Notas a prazo       | Fiscal     | Fidelidade   | Gerencial F        | Ferramentas                   |                               |   |   | $\sim$ |
| Emissor Cupom Eiscal | Manifestação des   | stinatário   | Emitir NFe venda ECF  | Mapa resumo           |            |              | Cupons fiscais     | Mapa resumo - ECF             | Notas fiscais entrada produto |   |   |        |
| Emissor Copon riscur | Notas fiscais emis | ssão própria | Notas fiscais consumo | Gerar NFe crédito ICM | IS Nota fi | iscal avulsa | Redução Z          | Resumo redução Z              | Notas fiscais saída           |   |   |        |
| Regime tributário    | Documentos para    | a contador   | Notas fiscais entrada | Incluir Nota fiscal   |            |              | Diferença cupom fi | fiscal Venda produtos por ECF | Cupons fiscais faltantes      |   |   |        |
| Cadastro 🖌           |                    |              | Movimento             |                       |            |              |                    | Relatórios                    | 4                             |   |   |        |

## A janela "Notas fiscais emissão própria", será exibida

| Notas fiscais emi | issão própria 🛛 🗙 |                |          |                 |                          |                      | x |
|-------------------|-------------------|----------------|----------|-----------------|--------------------------|----------------------|---|
| Empresa           | 1POSTO            | -              |          |                 |                          |                      |   |
| Destinatário      |                   |                |          |                 |                          |                      |   |
| Data emissão      | 01/06/2017        | ▼ à 02/06/2017 | -        | Atualizar       |                          |                      |   |
| Drag a column he  |                   |                |          |                 |                          |                      |   |
| Destinatário      |                   |                | Cpf/Cnpj | Nº NF ▲ Emissão | Valor total Chave acesso | Situação nota fiscal |   |
|                   |                   |                |          |                 |                          |                      |   |
|                   |                   |                |          |                 |                          |                      |   |
|                   |                   |                |          |                 |                          |                      |   |
|                   |                   |                |          |                 |                          |                      |   |
|                   |                   |                |          |                 |                          |                      |   |
|                   |                   |                |          |                 |                          |                      |   |
|                   |                   |                |          |                 |                          |                      |   |
|                   |                   |                |          |                 |                          |                      |   |
|                   |                   |                |          |                 |                          |                      |   |
|                   |                   |                |          |                 |                          |                      |   |
|                   |                   |                |          |                 |                          |                      |   |
|                   |                   |                |          |                 |                          |                      |   |
|                   |                   |                |          |                 |                          |                      |   |
|                   |                   |                |          |                 |                          |                      |   |
|                   |                   |                |          |                 |                          |                      |   |

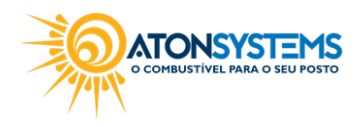

suporte@atonsistemas.com.br(19) 2518-1814

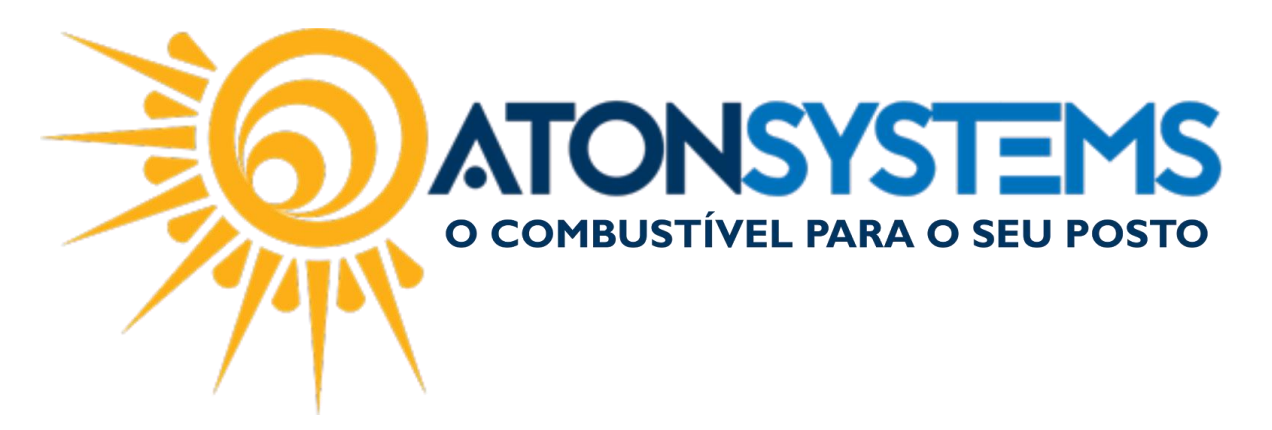

Passo 2 – Selecione "Empresa" procure pela qual emitiu a nota, em "Destinatário" digite o nome para quem foi feita a Nota Fiscal, em "Data de emissão" coloque a data que procura. E clique em "Atualizar".

| Notas fiscais er | nissão própria 🛛 🗙 |         |   |                     |           |                  |             |                                              |                      |              | x |
|------------------|--------------------|---------|---|---------------------|-----------|------------------|-------------|----------------------------------------------|----------------------|--------------|---|
| Empresa          | 1POSTO             | •       |   |                     |           |                  |             |                                              |                      |              |   |
| Destinatário     | POSTO ATONS        | SYSTEMS |   |                     |           | _                |             |                                              |                      |              |   |
| Data emissão     | 01/06/2017         |         | • | 3                   | Atualizar |                  |             |                                              |                      |              |   |
|                  |                    |         |   |                     |           |                  |             |                                              |                      |              |   |
| Drag a column h  |                    |         |   |                     |           |                  |             |                                              |                      |              |   |
| Destinatário     |                    |         | * | Cpf/Cnpj            | Nº NF     | Emissão          | Valor total | Chave acesso                                 | Situação nota fiscal |              |   |
| POSTO ATO        | DNSYSTEMS          |         |   | 01.234.567/00001-00 | 000004628 | 12/06/2017 13:44 | 182,00      | 35170656009756000156550010000046281014075930 | Autorizado           | 🖶 🖉 🖃 \cdots |   |
|                  |                    |         |   |                     |           |                  |             |                                              |                      |              |   |

PASSO 3- Clique em " .... " e será exibido as opções. Clique em "Cancelar nota fiscal"

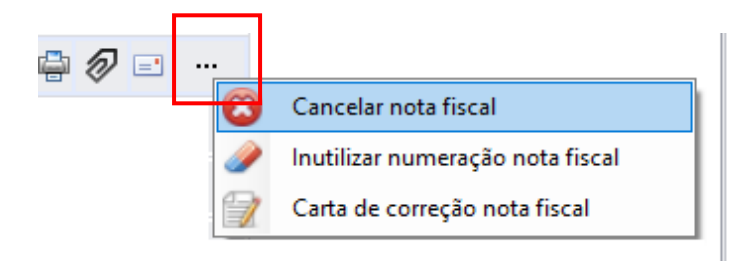

Passo 4 – A tela "Cancelar" será exibida. No campo em branco, digite a justificativa. E clique em "Sim"

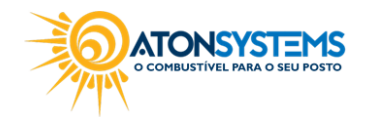

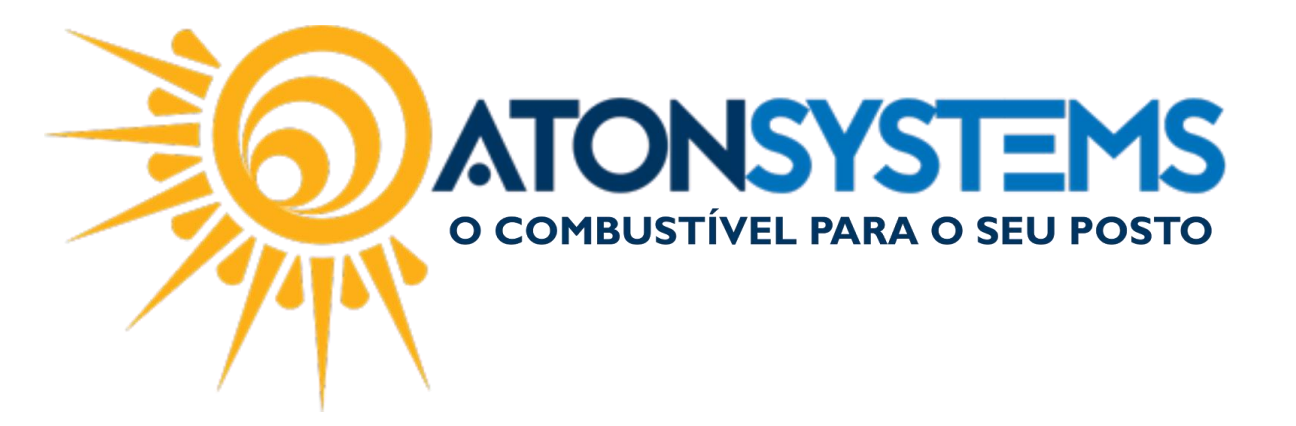

| Cancelar NFe nº 000004628                         | ×    |
|---------------------------------------------------|------|
| Informe a justificativa (mínimo de 15 caracteres) |      |
| Deseja cancelar a NFe?                            |      |
|                                                   | - 11 |

Depois que clica em "Sim".

PASSO 5- Caso apareça a mensagem com erro. Clique em "OK"

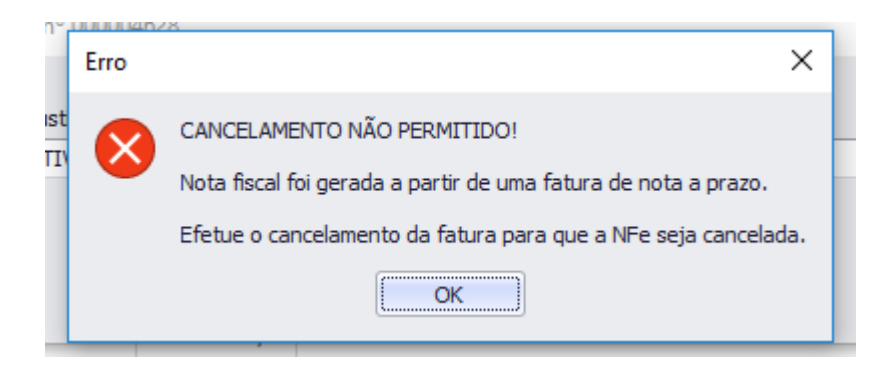

PASSO 6- No menu principal clique em "Notas a prazo" e na aba"Consultar notas a prazo".

|      | Pesquisar (CTRL+Q)           |                    |                         |                 | Sistema Aton VERSÃO 3.92.0 |                    |                      |               |  |  |  |  |
|------|------------------------------|--------------------|-------------------------|-----------------|----------------------------|--------------------|----------------------|---------------|--|--|--|--|
| C    | E Combustível Produto        | Fechamento de      | caixa Financeiro        | Notas a prazo   | Fiscal Fi                  | idelidade Geren    | cial Ferramentas     |               |  |  |  |  |
| Ten  | ceiros                       | Entrada haver      | Faturar notas a prazo   | Notas a prazo n | ão faturada:               | s Movimento client | te a prazo Consumo d | iente à vista |  |  |  |  |
| Tipo | o de fechamento Grupo preços | Entrada requisição | Consultar notas a prazo | Notas a prazo a | receber                    | Veículos           | Faturas po           | vencimento    |  |  |  |  |
| Veío | culos                        | Entrada vale       | Arquivo remessa boletos | Faturas a receb | er                         | Terceiros          | Grupos de            | oreços        |  |  |  |  |
|      | Cadastro 🖌                   | Mov                | vimentos                |                 |                            | Relatórios         |                      |               |  |  |  |  |

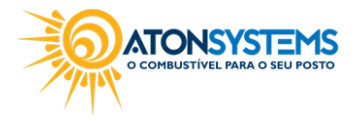

suporte@atonsistemas.com.br
 (19) 2518-1814

3/5

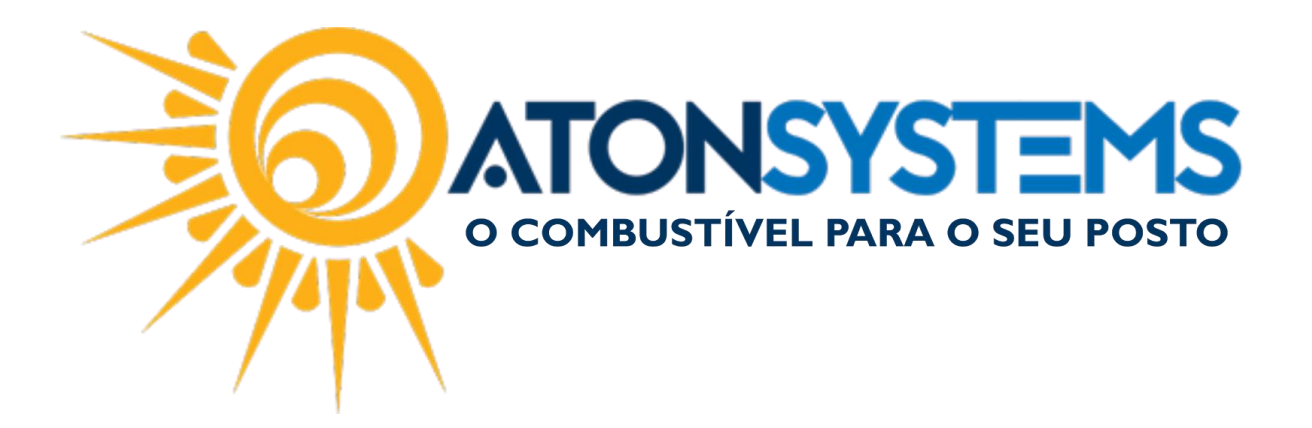

A janela será exibida.

PASSO 7- Em "Empresa": selecione a empresa que emitiu, em "Cliente" digite o nome do cliente para localiza-lô, em "tipo de fechamento" não é obrigatório, em "Data" digite a data para filtrar e facilitar a busca.

| Notas fiscais emissão p | orópria Consultar notas a prazo 🗶 |                                   |             |             | х                 |
|-------------------------|-----------------------------------|-----------------------------------|-------------|-------------|-------------------|
| Empresa<br>Cliente      | 1POSTO                            | ▼ Atualizar                       |             |             |                   |
| Tipo de fechamento      |                                   | Induir faturas quitadas           |             |             |                   |
| Data faturamento        | 01/06/2017 • à 30/06/2017 •       | Filtro                            |             |             |                   |
| Nº fat. Client          | te 🔺                              | Vencimento Valor Situação         | NF Quitação | Status Nº b | oleto Stati Ações |
| ▶                       | TO ATONSYSTEMS                    | 22/06/2017 182,00 9 dias A VENCER | 4628        |             | 🖌 🗶 🖶 🧭 🗉 🗆 🍃 🍯   |
| 1                       |                                   |                                   |             |             |                   |

PASSO 8- Clique em "X" (excluir fatura). Será exibido a janela de confirmação e clique em "Sim".

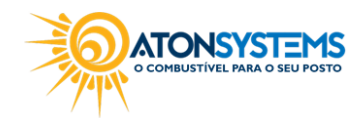

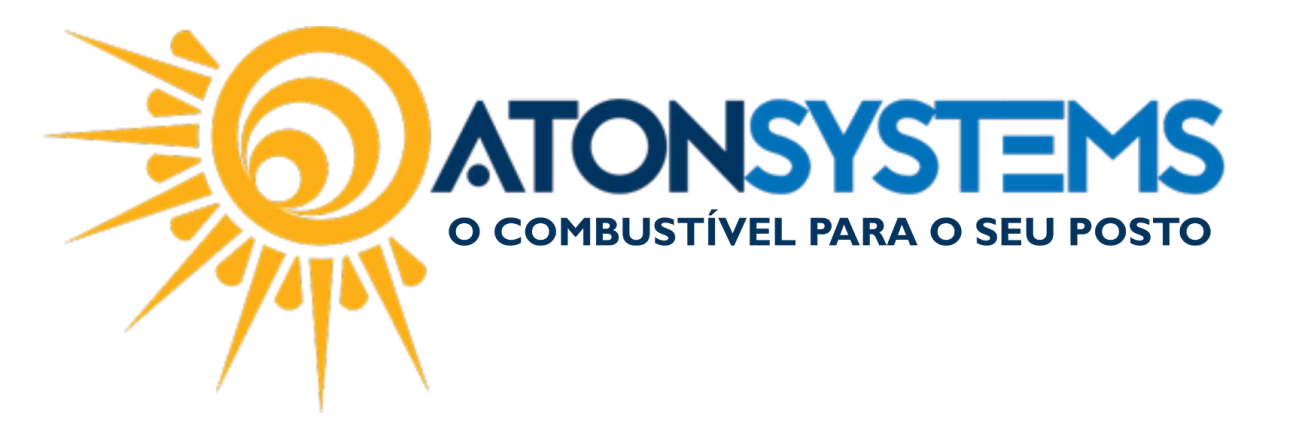

| Notas fiscais emissão p | rópria Consultar notas a | prazo 🗙                        |        |                          |                         |                                                 |        |           | x               |
|-------------------------|--------------------------|--------------------------------|--------|--------------------------|-------------------------|-------------------------------------------------|--------|-----------|-----------------|
| Empresa                 | 1POSTO                   | •                              |        | at a line                |                         |                                                 |        |           |                 |
| Cliente                 | I                        |                                | V      | Atualizar                |                         |                                                 |        |           |                 |
| Tipo de fechamento      |                          |                                |        | Incluir faturas quitadas |                         |                                                 |        |           |                 |
| Data faturamento        | 01/06/2017 🔻 à 30/06     | 6/2017 🔻                       | Filtro |                          |                         |                                                 |        |           |                 |
| Nº fat. Client          | e                        | <ul> <li>Vencimento</li> </ul> | Valor  | Situação                 | Nº NF Q                 | Quitação                                        | Status | Nº boleto | Stati Ações     |
| ▶ 🗄 15980 POST          | O ATONSYSTEMS            | 22/06/2017                     | 182,00 | 9 dias A VENCER          | 4628                    |                                                 |        |           | 🖌 🗙 🖶 🧭 🗉 🗆 🏷 👦 |
| 4                       |                          |                                |        |                          | Confirmaçã<br>Per<br>Ye | io X<br>seja excluir a fatura nº 15980<br>:s No |        |           |                 |

A fatura será removida.

PASSO 9- Volte no menu principal na aba "FISCAL" clique em "Notas fiscais emissão própria". E refaça os passos 1,2, 3 e 4.

PASSO 10- Após clicar em "Cancelar". O status da NF-e será alterado para Cancelado.

| Notas fiscais emissão própria 🗙 |                   |                  |   |                    |           |                  |             |                                              |                      |              |  |  |  |
|---------------------------------|-------------------|------------------|---|--------------------|-----------|------------------|-------------|----------------------------------------------|----------------------|--------------|--|--|--|
| Empresa                         | 1POSTO            | •                |   |                    |           |                  |             |                                              |                      |              |  |  |  |
| Destinatário                    |                   |                  |   |                    |           |                  |             |                                              |                      |              |  |  |  |
| Data emissão                    | 01/06/2017        | ▼ à 30/06/2017   | • | 3                  | Atualizar |                  |             |                                              |                      |              |  |  |  |
| Drag a column hea               | ader here to grou | p by that column |   |                    |           |                  |             |                                              |                      | ,            |  |  |  |
| Destinatário                    |                   |                  |   | Cpf/Cnpj           | Nº NF     | Emissão          | Valor total | Chave acesso                                 | Situação nota fiscal |              |  |  |  |
| AUTO POSTO C                    | CAMPINEIRA LTD    | A                |   | 56.009.756/0001-56 | 000004629 | 14/06/2017 10:04 | 500,00      | 35170656009756000156550010000046291014075946 | Cancelado            | 🖨 🖉 🖃 \cdots |  |  |  |
|                                 |                   |                  |   |                    |           |                  |             |                                              |                      |              |  |  |  |
|                                 |                   |                  |   |                    |           |                  |             |                                              |                      |              |  |  |  |
|                                 |                   |                  |   |                    |           |                  |             |                                              |                      |              |  |  |  |
| -                               |                   |                  |   |                    |           |                  |             |                                              |                      |              |  |  |  |
|                                 |                   |                  |   |                    |           |                  |             |                                              |                      |              |  |  |  |
|                                 |                   |                  |   |                    |           |                  |             |                                              |                      |              |  |  |  |
|                                 |                   |                  |   |                    |           |                  |             |                                              |                      |              |  |  |  |
|                                 |                   |                  |   |                    |           |                  |             |                                              |                      |              |  |  |  |
|                                 |                   |                  |   |                    |           |                  |             |                                              |                      |              |  |  |  |
|                                 |                   |                  |   |                    |           |                  |             |                                              |                      |              |  |  |  |
|                                 |                   |                  |   |                    |           |                  |             |                                              |                      |              |  |  |  |
|                                 |                   |                  |   |                    |           |                  |             |                                              |                      |              |  |  |  |
|                                 |                   |                  |   |                    |           |                  |             |                                              |                      |              |  |  |  |
|                                 |                   |                  |   |                    |           |                  |             |                                              |                      |              |  |  |  |

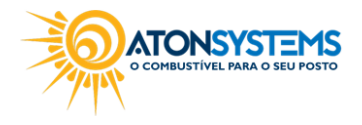